# EyeMoT 3D Game00「風船割り」20200130版

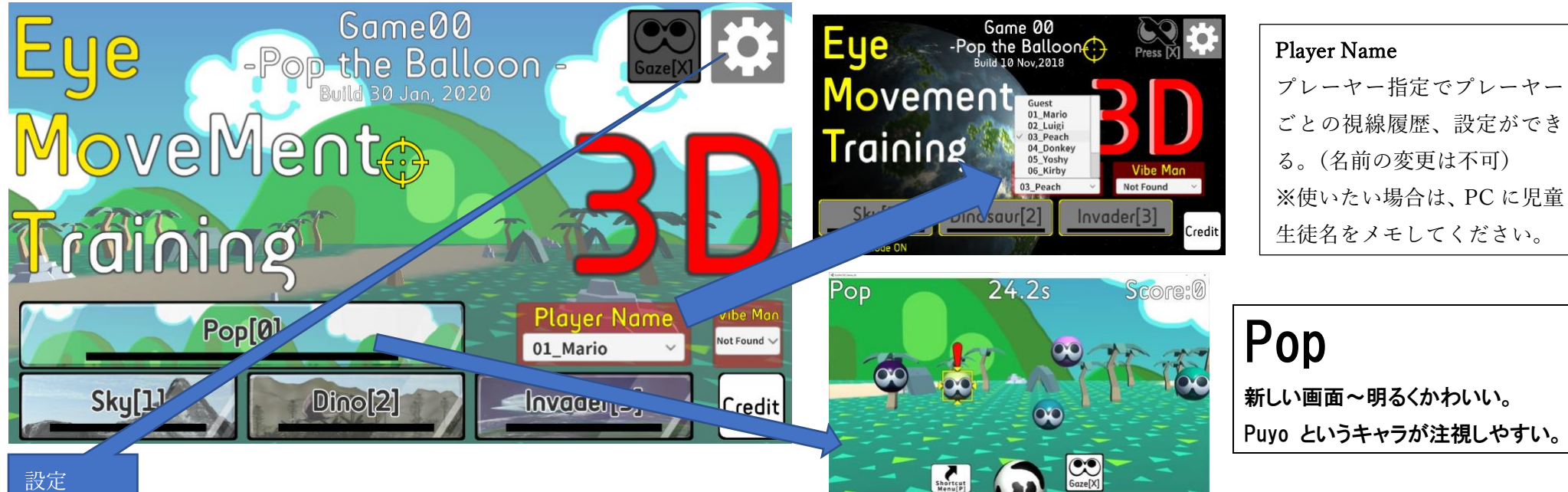

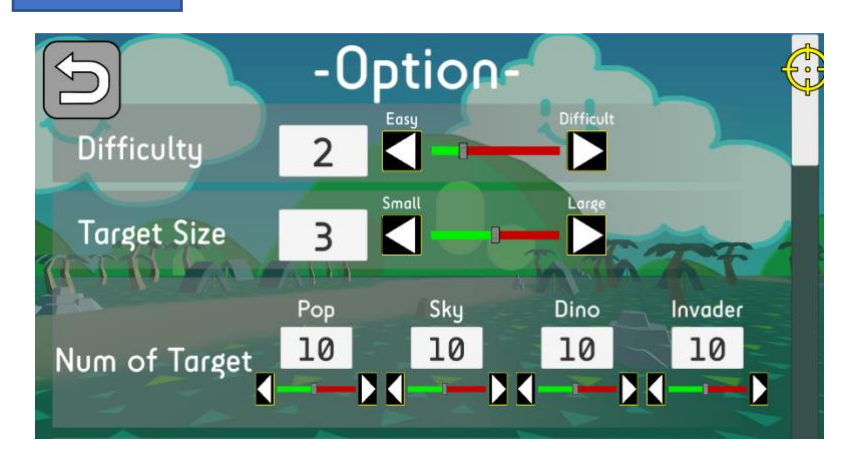

下にスクロールするとさらに設定画面が続く。

| Difficulty                                                           | 割れる難易度 | 左:簡単 | 右:難しい |  |  |
|----------------------------------------------------------------------|--------|------|-------|--|--|
| (ゲーム中にDボタンを押したときに現れるグレーの円を大きさ=割れる範囲)<br>※Easy だと一度目が離れても割れる~失敗のないゲーム |        |      |       |  |  |
| TargetSize 風船などの大きさ 左:小 右:大                                          |        |      |       |  |  |
| Num of Target 風船の数                                                   |        |      |       |  |  |
|                                                                      |        |      |       |  |  |

※視線入力を遮りたいときは、キーボード「x」

| Pop Sky Dino Invader<br>Game Time 60s 60s 60s 60s 60s 60s 60s 60s 60s 60s                                                                                                    | Game Time ひとつのゲームが終わるまでの時間<br>※子どもの集中できる時間を考えて設定<br>DwellTime 注視時間(割れるまでに見続けなければいけない時間)<br>※はじめは 0.2 からがいい。<br>※ゲーム画面でも変更可<br>Shooter Canon(大砲)か None (なし)                                                                                                    |
|----------------------------------------------------------------------------------------------------|----------------------------------------------------------------------------------------------------|
| Pure         Cenerate         Random         Single         Appearance         Pure         Construction         Pure         Construction         Pure         Pure | Interaction(相互作用)         Explosion 爆発         Expansion 膨らんではじける ※爆発が苦手な子供用         Generate(生成)         Single (ひとつずつ) ※じっくり取り組みたい子供用         Random (複数が出てくる) ※初期 とにかく「できた〜」で盛り上げる時期         Appearance         Float (風船が動く)         Fix (風船が動かない)         ※風船が動なと追視が必要だが、初期は視線が止まっていても風船が動くことで「割れる」         体験ができるメリットもある。         ※風船が動かないと、追視の必要はないが、刺激がなさすぎる場合も。         Target         Puyo (目があるキャラクター 目があると注視しやすい)         Front Face ・・ずっと目玉が前を向いている         Turn Around ・・振り返る動きがあるので、※注意を弾きやすい。         Ballon (風船)         ImageCircle (指定した任意画像 ※好きな絵とか写真など個に応じて作りやすい)         個に応じて設定するには         ① 初めの画面で PlayerNameを選ぶ         ② フォルダの Your Images に、出したい画像を設定する。 |

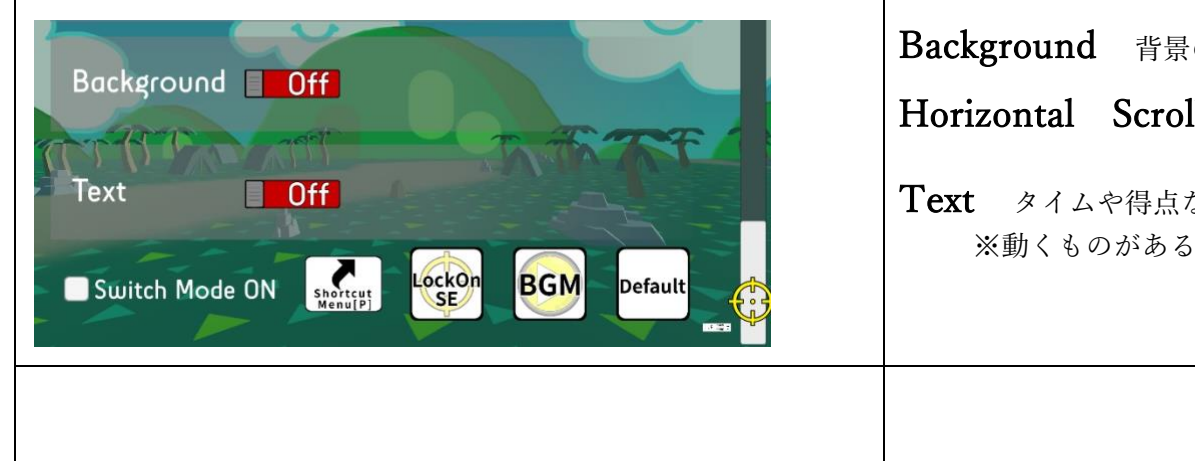

| Background 背景の有無                                 |  |  |  |  |  |
|--------------------------------------------------|--|--|--|--|--|
| Horizontal Scroll マウス移動に伴う画面移動の有無                |  |  |  |  |  |
| Text タイムや得点などの文字の有無<br>※動くものがあると気が散る場合は OFF がよい。 |  |  |  |  |  |
|                                                  |  |  |  |  |  |

#### 任意の画像置き場

ダウンロードしたファイルのなかの「**YOURIMAGES**」に

興味を持ちそうな画像を置いておくとよい。

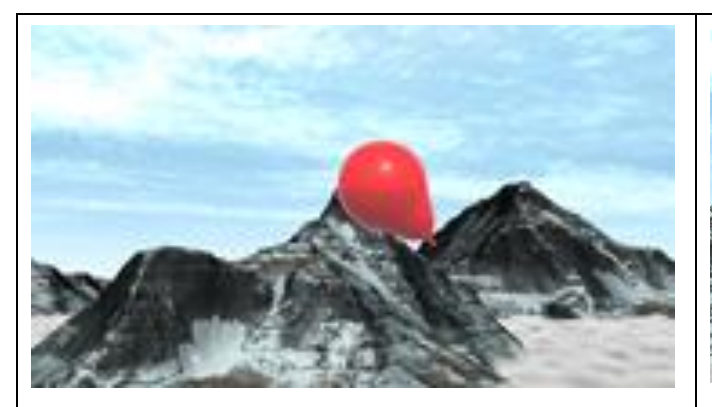

ГSky」 TargetSize З Balloon 、Single 、

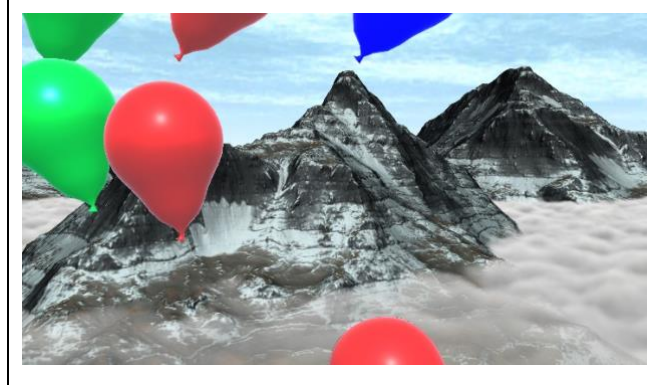

ГSky」 TargetSize4 Balloon , Random

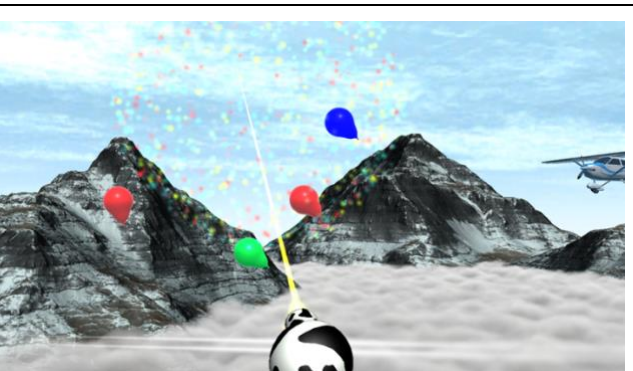

「Sky」 TargetSize 1 Balloon、Random、Expansion、Shooter あり、

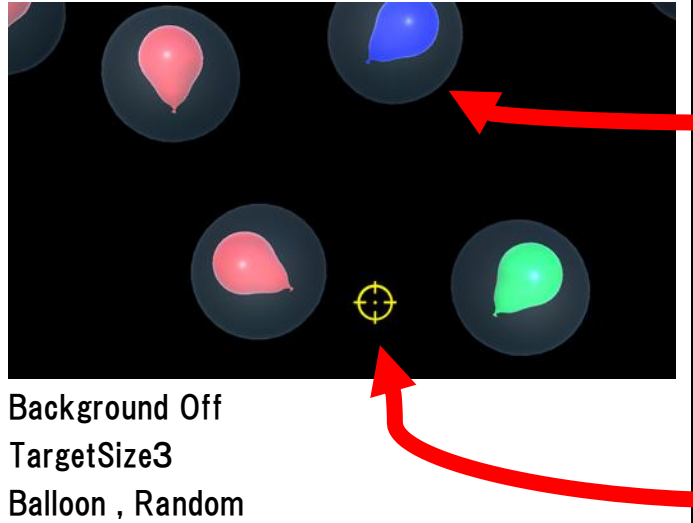

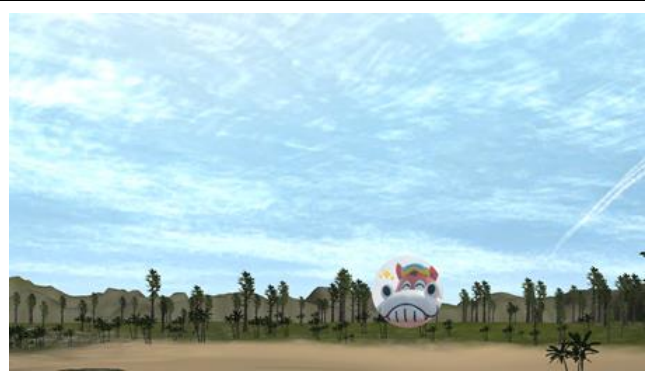

|     | ۲DinosauJ                   |  |  |  |
|-----|-----------------------------|--|--|--|
|     | TargetSize 1                |  |  |  |
| あり、 | Image 、single               |  |  |  |
|     | ←プレー中にDボタンを押す               |  |  |  |
|     | - Target の周りに薄いグレーの円が出てくる。  |  |  |  |
|     | ゲーム中にこの円の中に視線が入ったときに        |  |  |  |
|     | 爆発(または膨張)が起きる仕組み。           |  |  |  |
|     | ※Target を大きくしていると、円は大きくなり、視 |  |  |  |
|     | 線が動いていなくても次々に割れることがある。      |  |  |  |
|     | 視線の履歴を必ず確認する必要がある。          |  |  |  |
|     | ←プレー中に M ボタンを押す。            |  |  |  |
|     |                             |  |  |  |

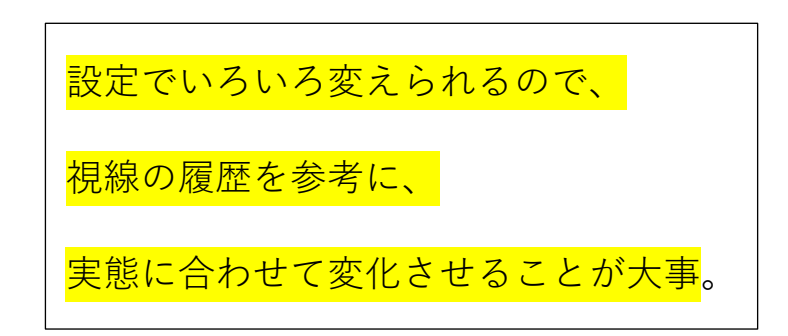

# 風船割の視線の履歴 確認方法

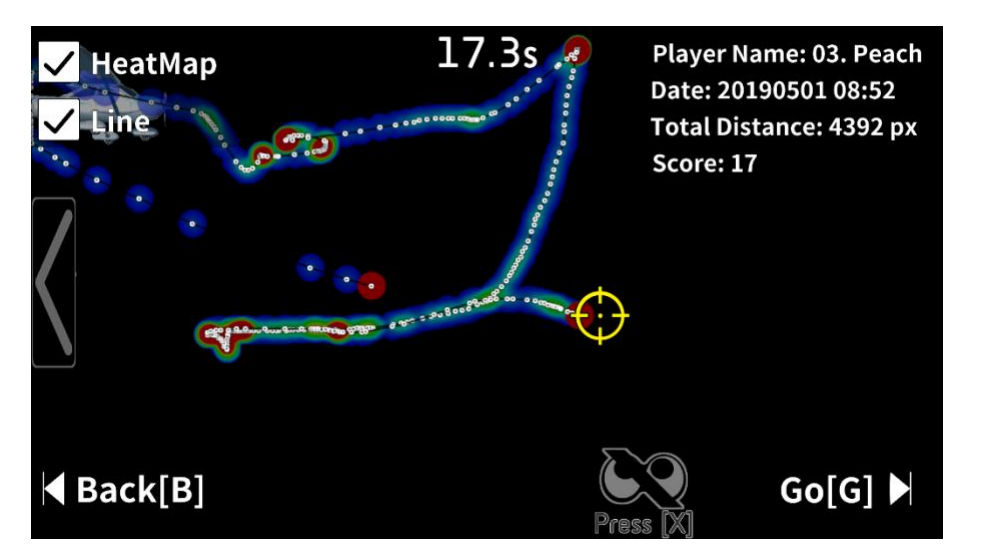

- ゲームが終わると、視線の履歴が表示される。
- ★1 本人が楽に見ることができるセッティングのための指標とする。 あまりに上下左右に偏る場合は、本人の顔の位置と画面の 向きを工夫する。
- ★2 本人の目の使い方の特徴を知る。 通常使い慣れていない方向や場所が個々にある。
- ★3 本人の目の使い方の変化(上達)を確認する。

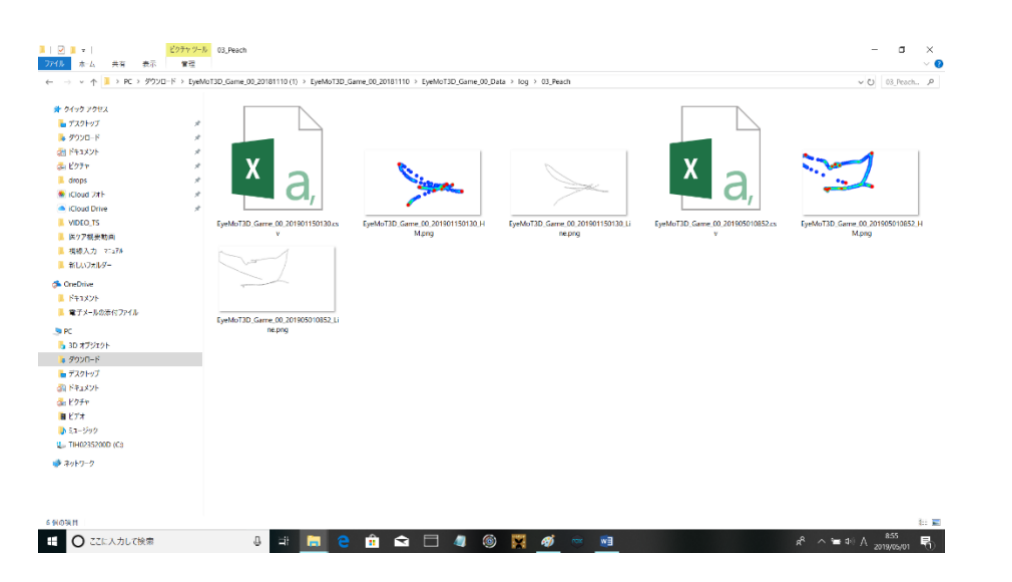

視線履歴は、ダウンロードファイルの

 $log \rightarrow PlayerName ごとに整理して保存される。$ 

※利用者ごとに、名前を変えられるのでぜひ活用。

| 「Dinosaur」 ※視線カーソルあり<br>Background Off<br>TargetSize4、Image, Random | Tinvader」<br>TargetSize 2、Ball<br>Shooter あり、Text | 9.5s<br>視線入力 OFF<br>loon、Random<br>t あり | Score:0 | HeatMap HeatMap Line Player Name: 03. Peach<br>Date: 20190501 09:18<br>Total Distance: 599 px<br>Score: 0 Title[T] Restart[R] Exit[E] Exit[E] Finvader J 最終画面 視線入力 ON キーボードからでも選べる。 F: タイトル画面へ R: もう一度同じゲーム E: やめる |
|---------------------------------------------------------------------|---------------------------------------------------|-----------------------------------------|---------|----------------------------------------------------------------------------------------------------|
| Invader<br>Shortcu                                                  | 6.6s<br>t Key Me                                  | Sco                                     | ore:0   | <b>ショートカットキー 一覧</b><br>T:タイトル画面に戻る<br>R:もう一度                                                                                                    |
| [T] : Title                                                         | [P] : Shortcut Key                                | Menu On/Off                             |         | <u>ESC:EXIT 終わる</u>                                                                                                    |
| [R] : Restart                                                       | [6] : 60                                          |                                         |         | <u>X:視線入力のある・なし</u><br>M:視線カーンリルのある・なし                                                                                                    |
| [Esc] : Exit                                                        | [B] : Back                                        |                                         |         |                                                                                                    |
| [X] : Eye Controll On/Off                                           | (←) : Before Data                                 |                                         |         | P:ショートカットキーメニューの有無<br>G:次の画面へ                                                                                                    |
| [M] : Cursor On/Off                                                 | [→)] : After Dota                                 |                                         | ОК      | B:前の画面へ<br>←:前のデータ<br>→:次のデータ                                                                                                    |

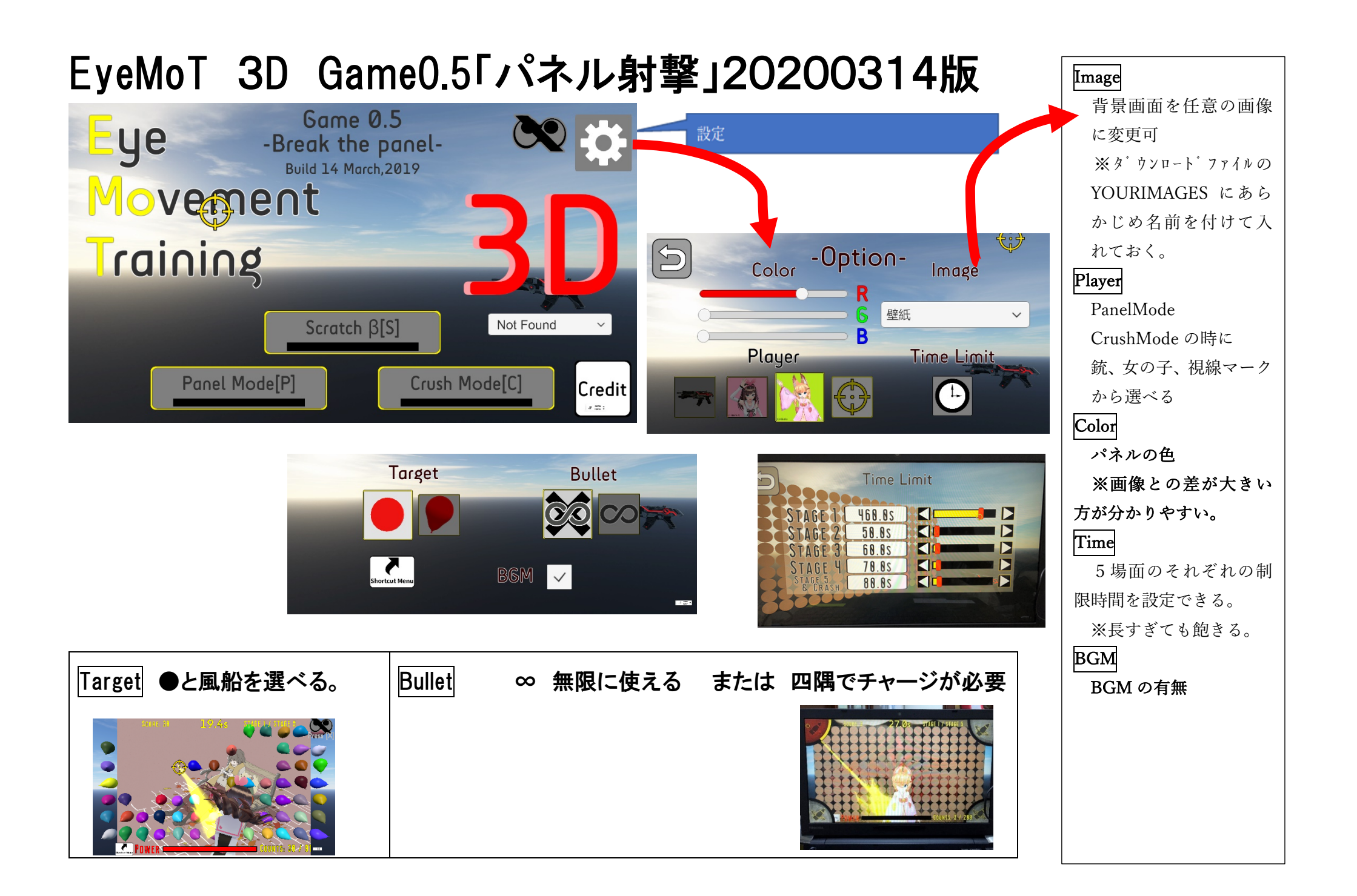

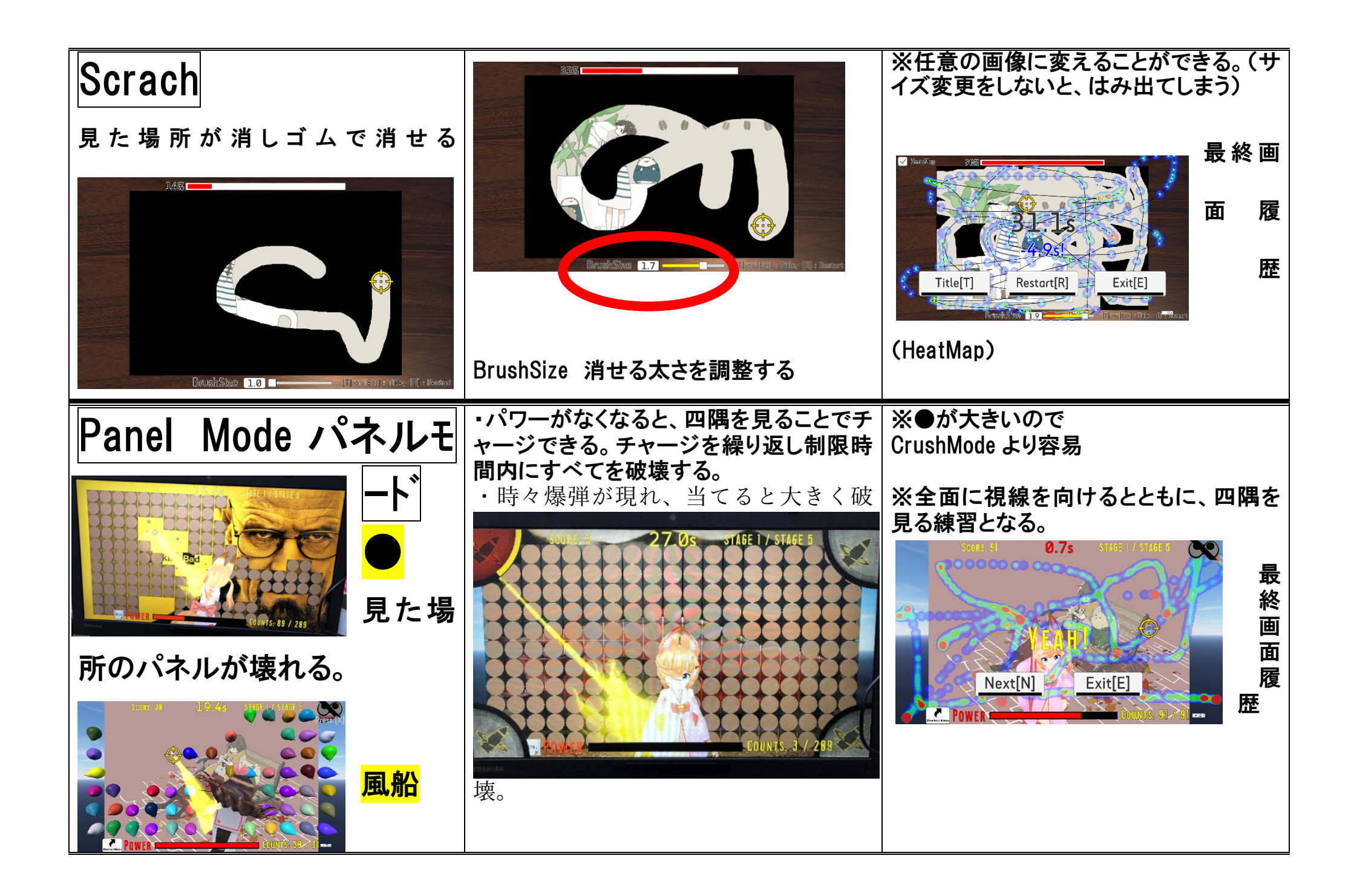

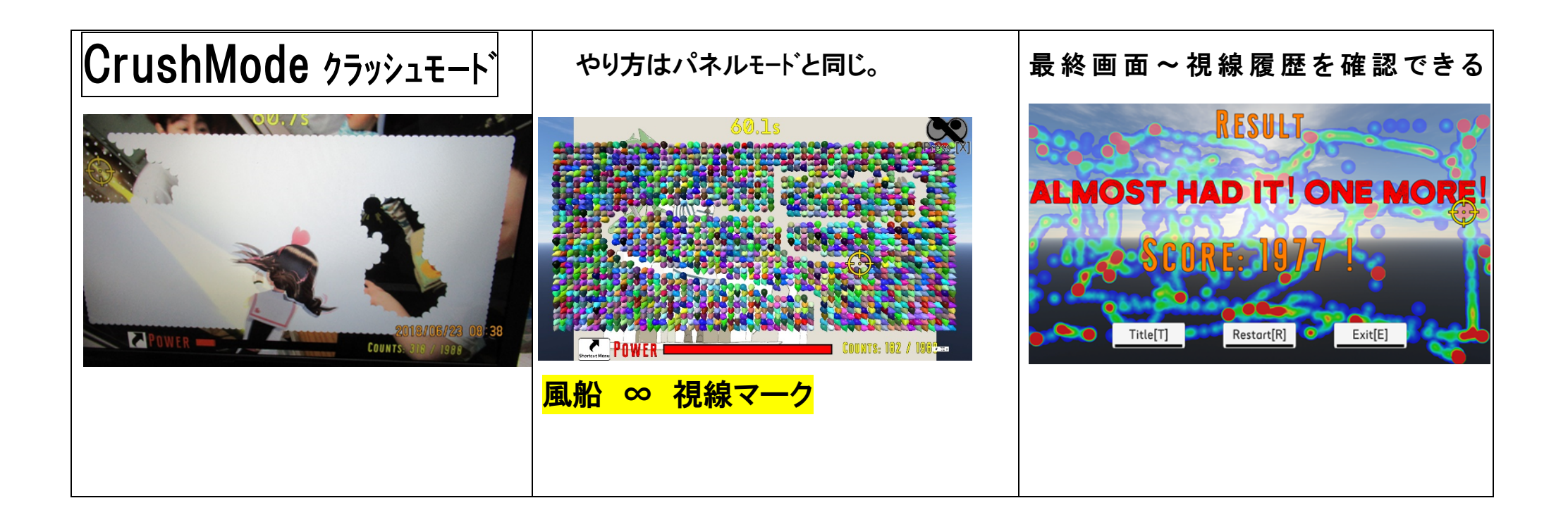

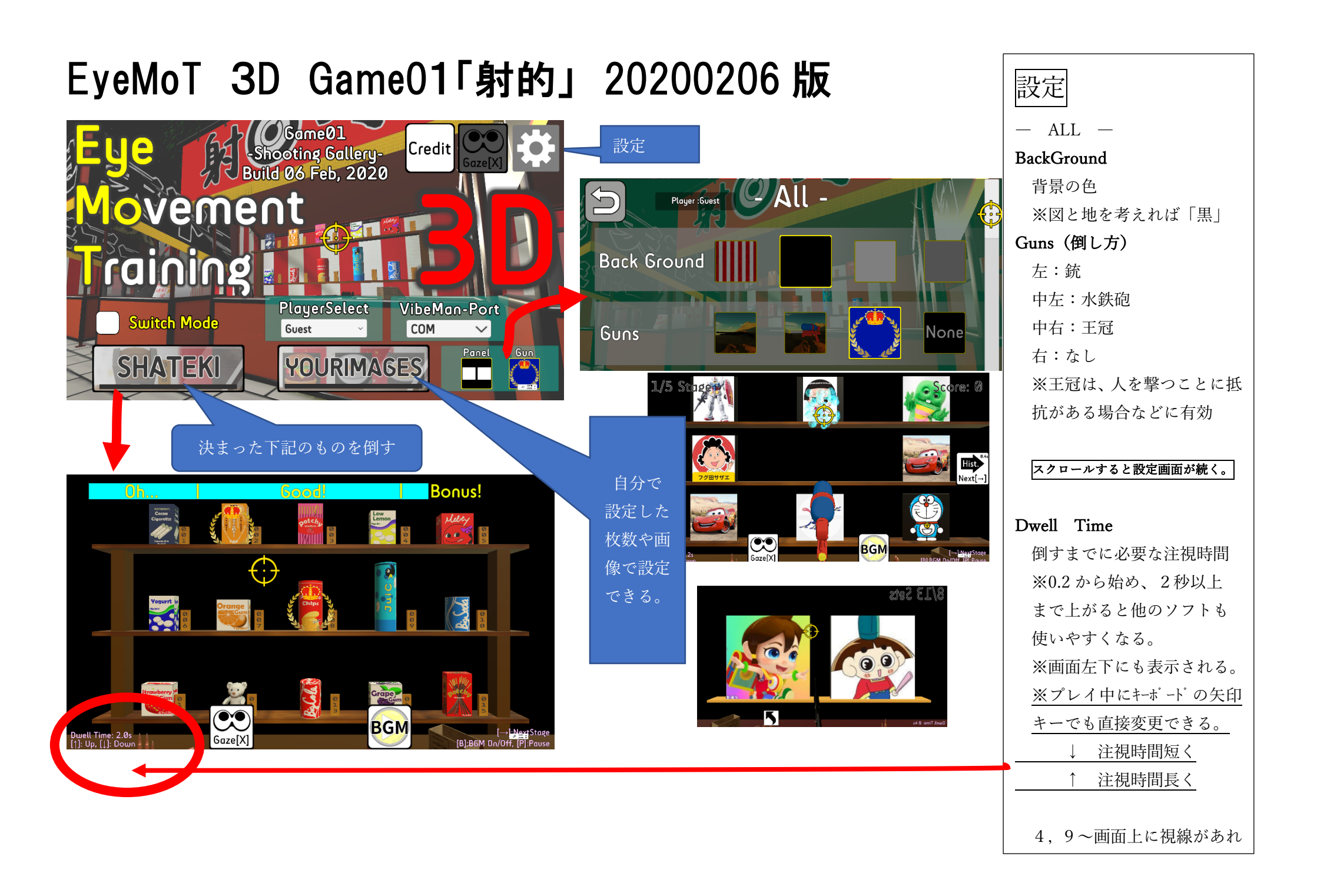

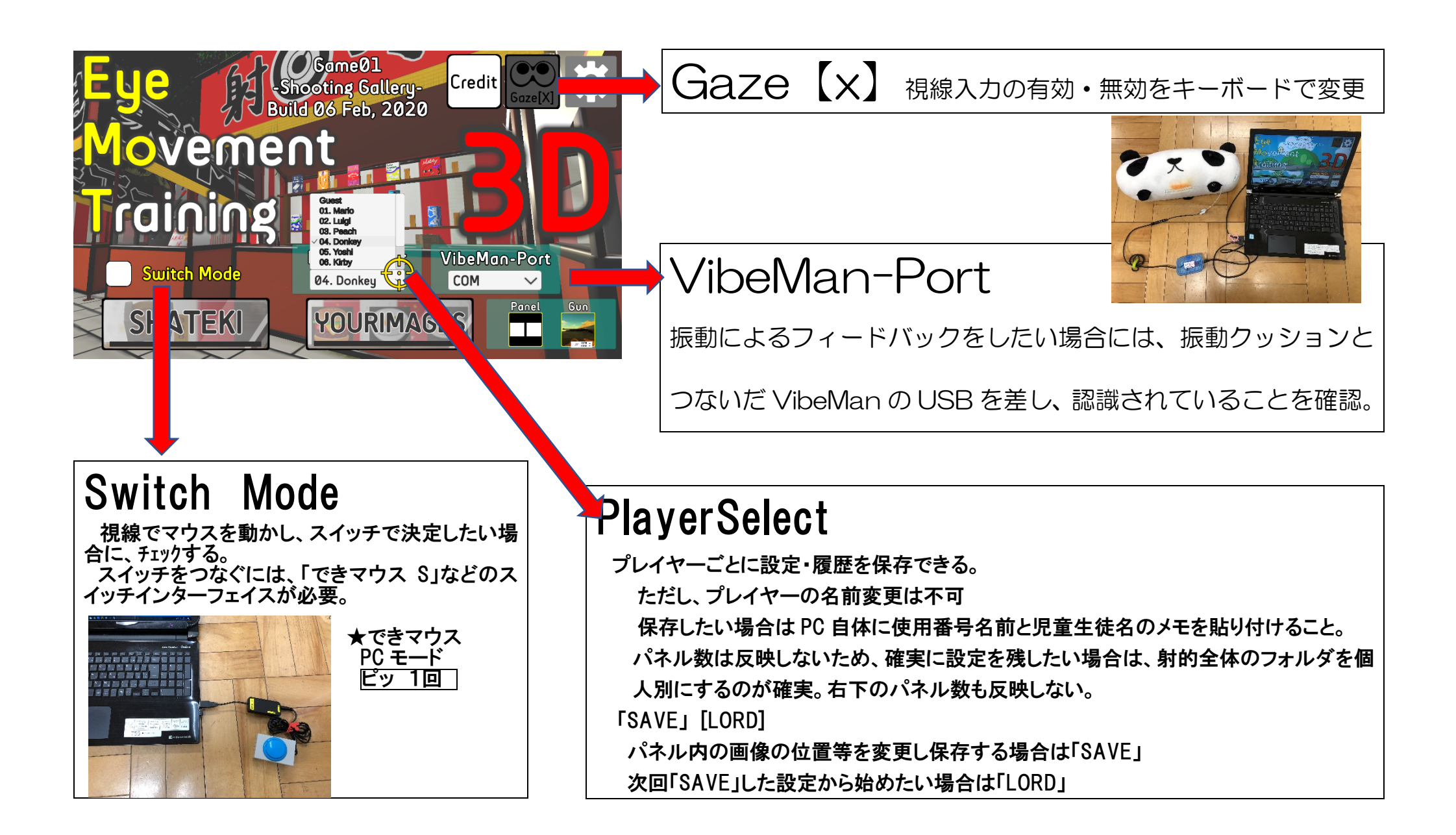

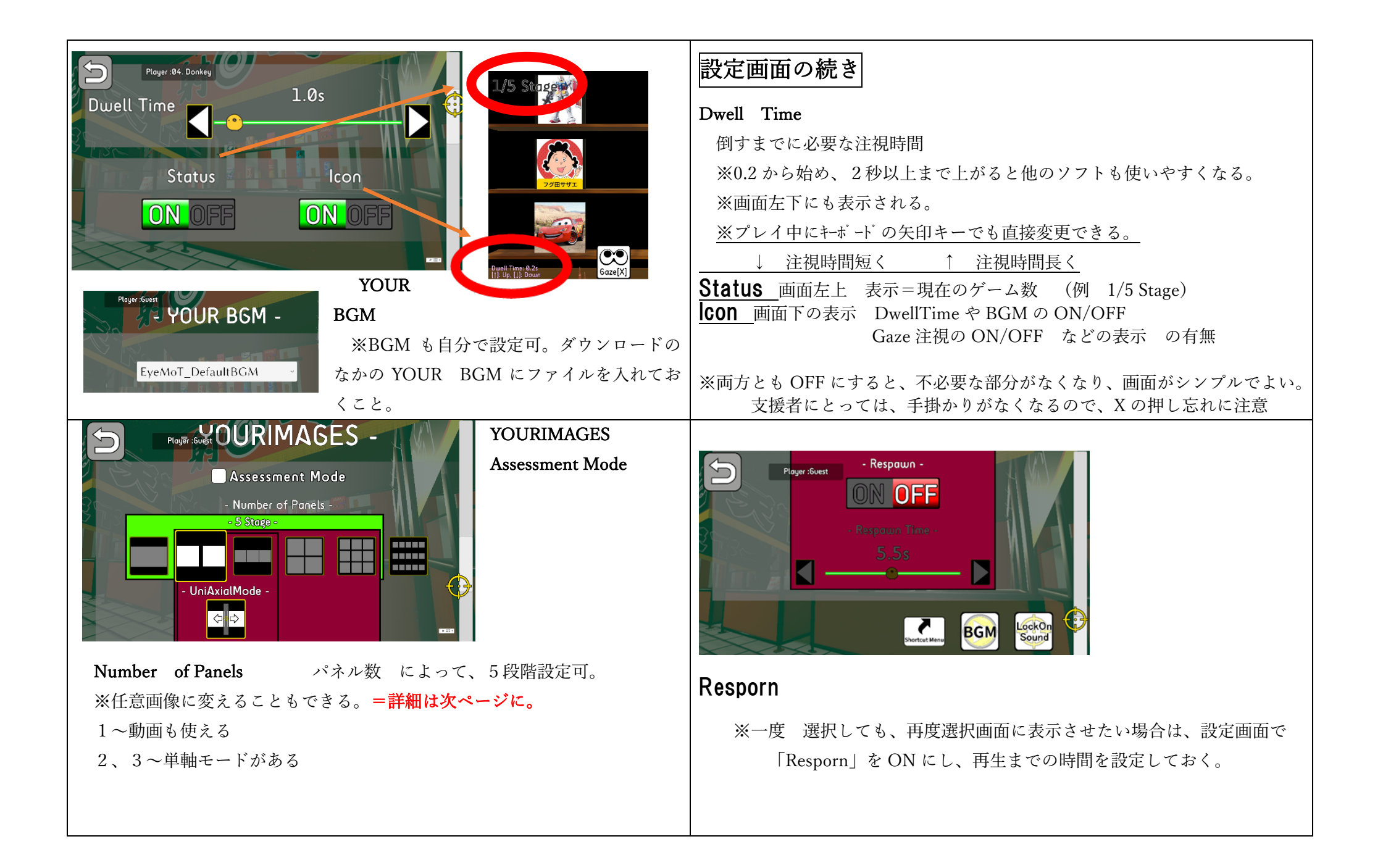

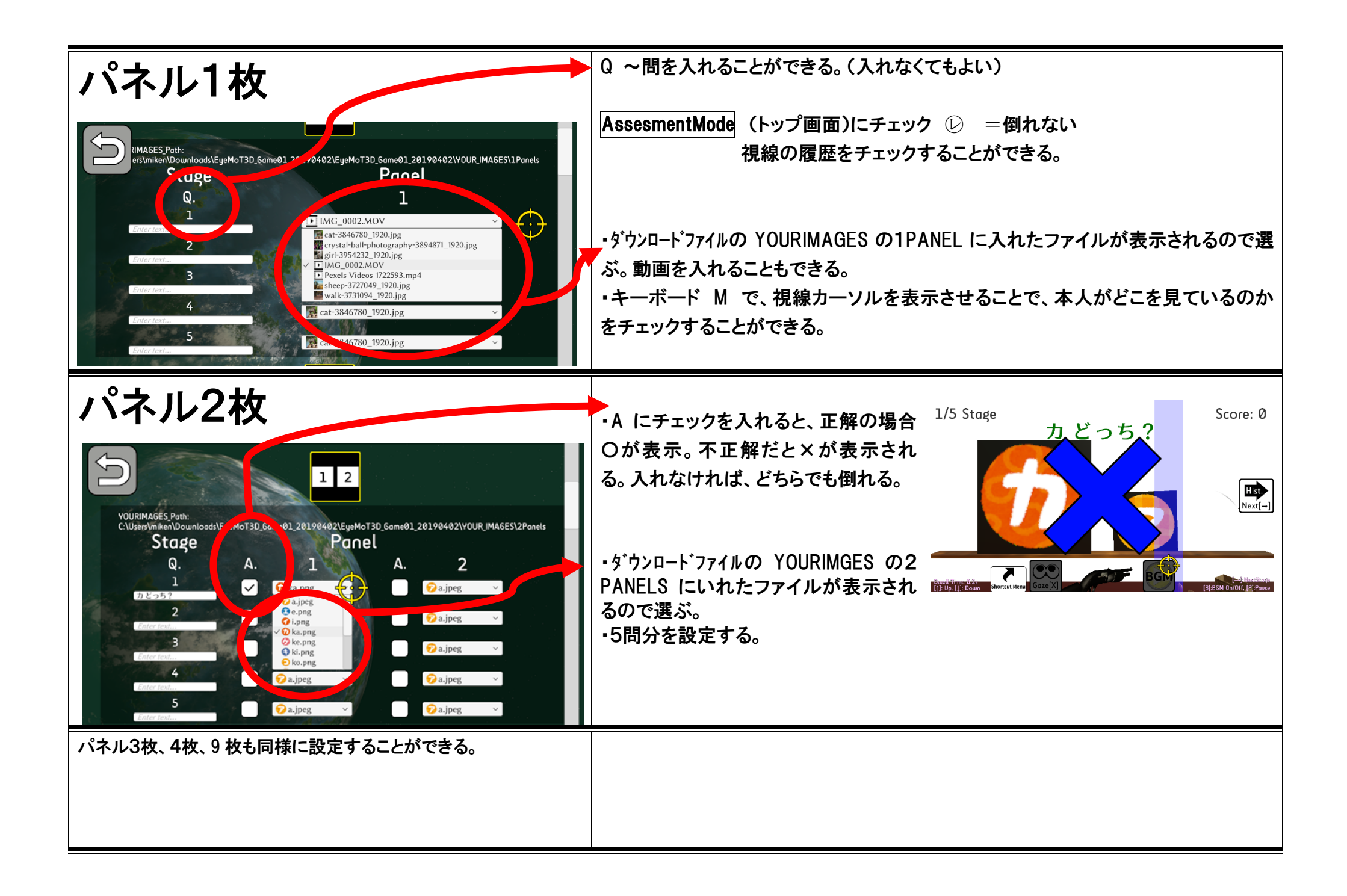

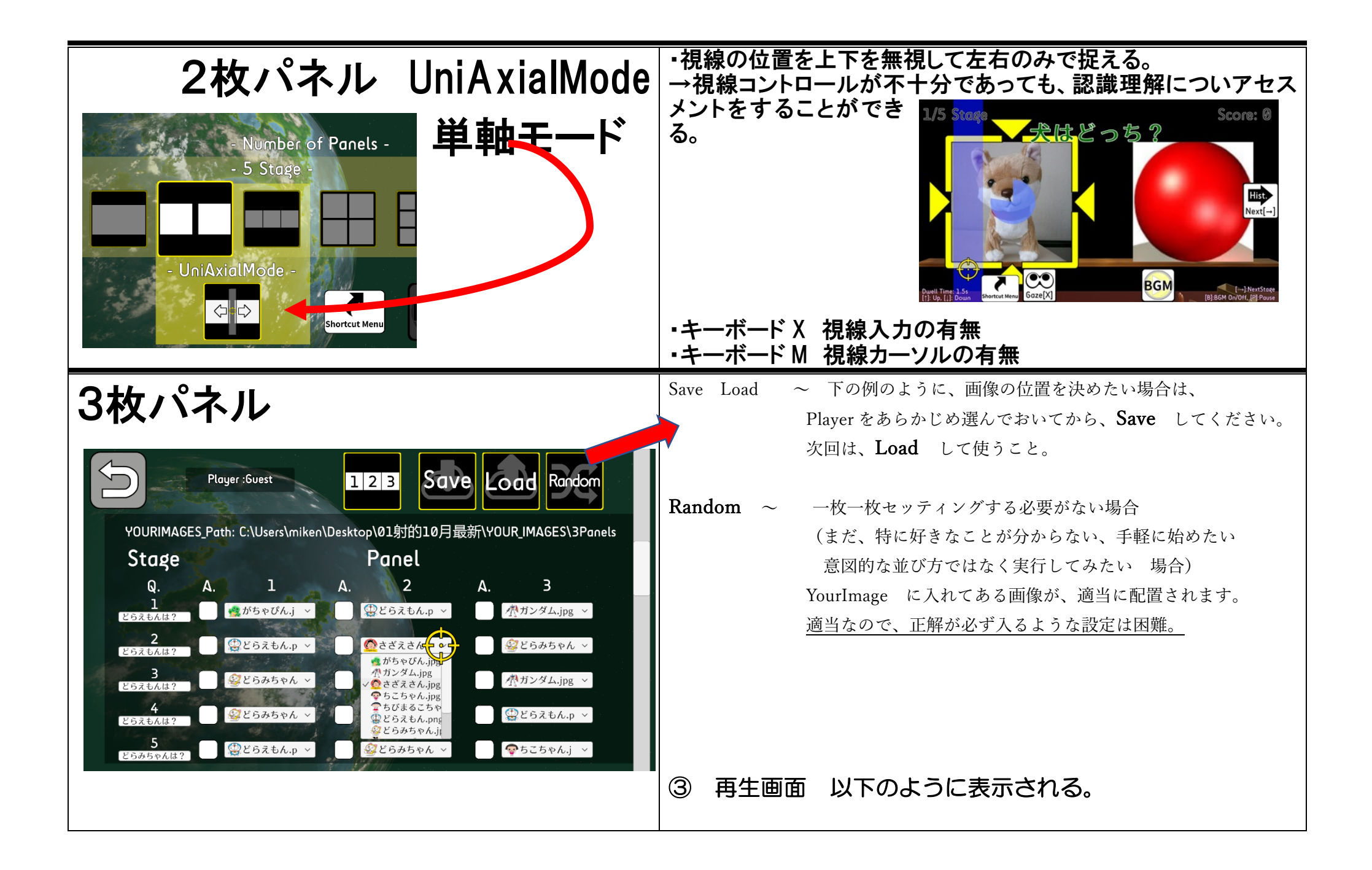

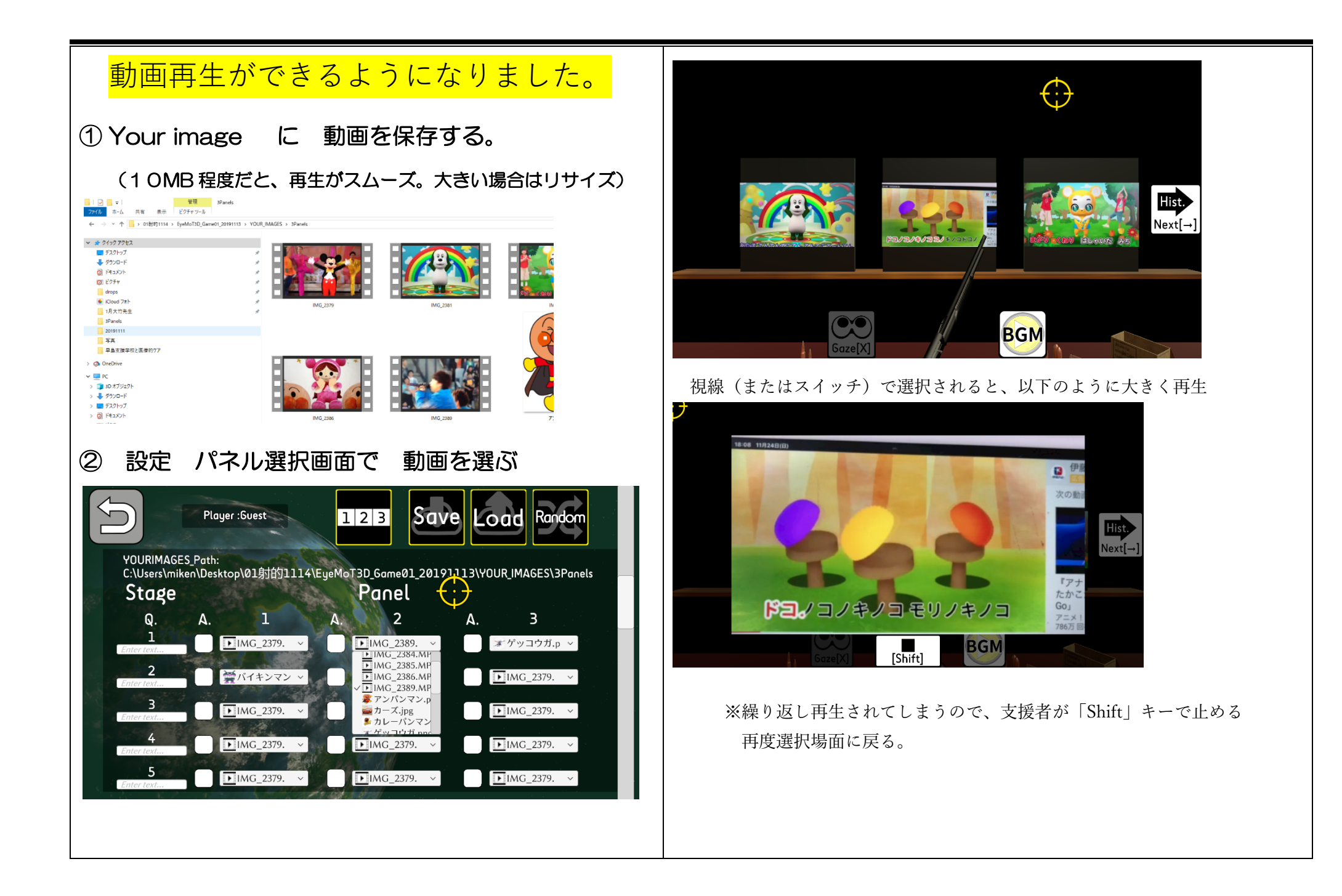

※ you tube 等の 動画を簡単に使用するためには・・・ (著作権問題があるので、公には言えませんが・・ 個人的な学習に使うのであるというたてまえで、以下を書きます)

iPad または iPhone の 「画面収録」を利用。

- 1、使いたい動画を探しておく。
- 2、画面収録ボタンを使う練習をしておく。
- 3、動画を再生後、欲しいところの少し前に、「動画収録」ON
   ボタンを押してから ③②①とカウントダウンするので
   早めに押しておく。 →停止
- 4、「写真」フォルダにあることを確認
- 5、「写真」を選択し、編集
  - 1) 必要なところだけに 前後をカット
  - 2)トリミングの項目の中で、サイズ変更「9:16」
  - 3)→ ✔で終了

あらかじめ、動画の画質を下げておき、1 ОМ 程度だとスムーズに再生

注:私がアイフォンで撮ったら、20秒でも60MBになってしまった。

↓そんなときは、無料のリサイズアプリを使用してください。

アプリ検索で、「動画・リサイズ」と入れればヒットします。

私は、EasyVideo resize を使いました。

(毎回広告が出るのがめんどいけど、サクサク使えます)

小さくしてから、YourImage に入れておく必要があります。

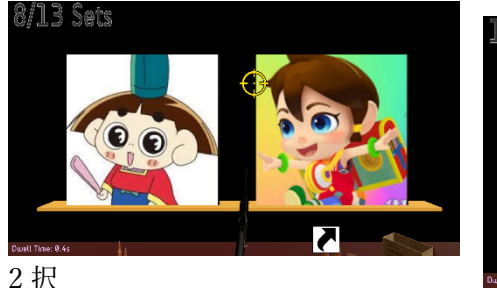

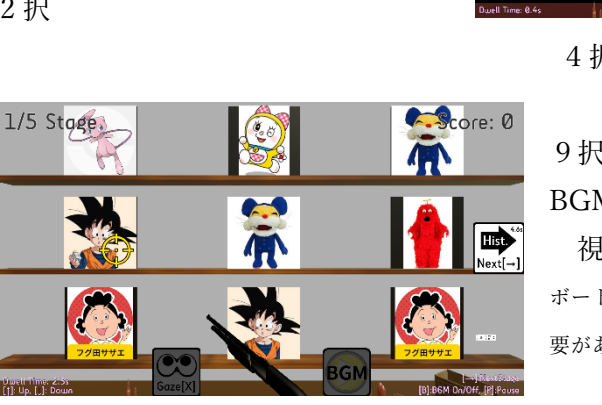

4択 王冠

9択 Gun BGM なし 視線が×になっていますね・・(キー ボード X または 目玉マークをクリックする必 要がある)

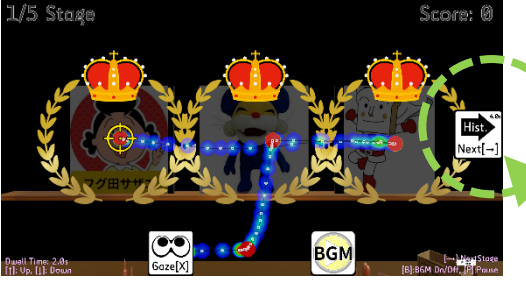

〇パネルを倒し終わったら

履歴が表示される。

〇次のセットに行きたい場合、

キーボード「→」キーを押す または「Next →」をクリック

ぜひ、履歴を写真で残しましょう!

# EyeMoT 3D Game04「BreakingBlocks ブロック崩し」 20200222

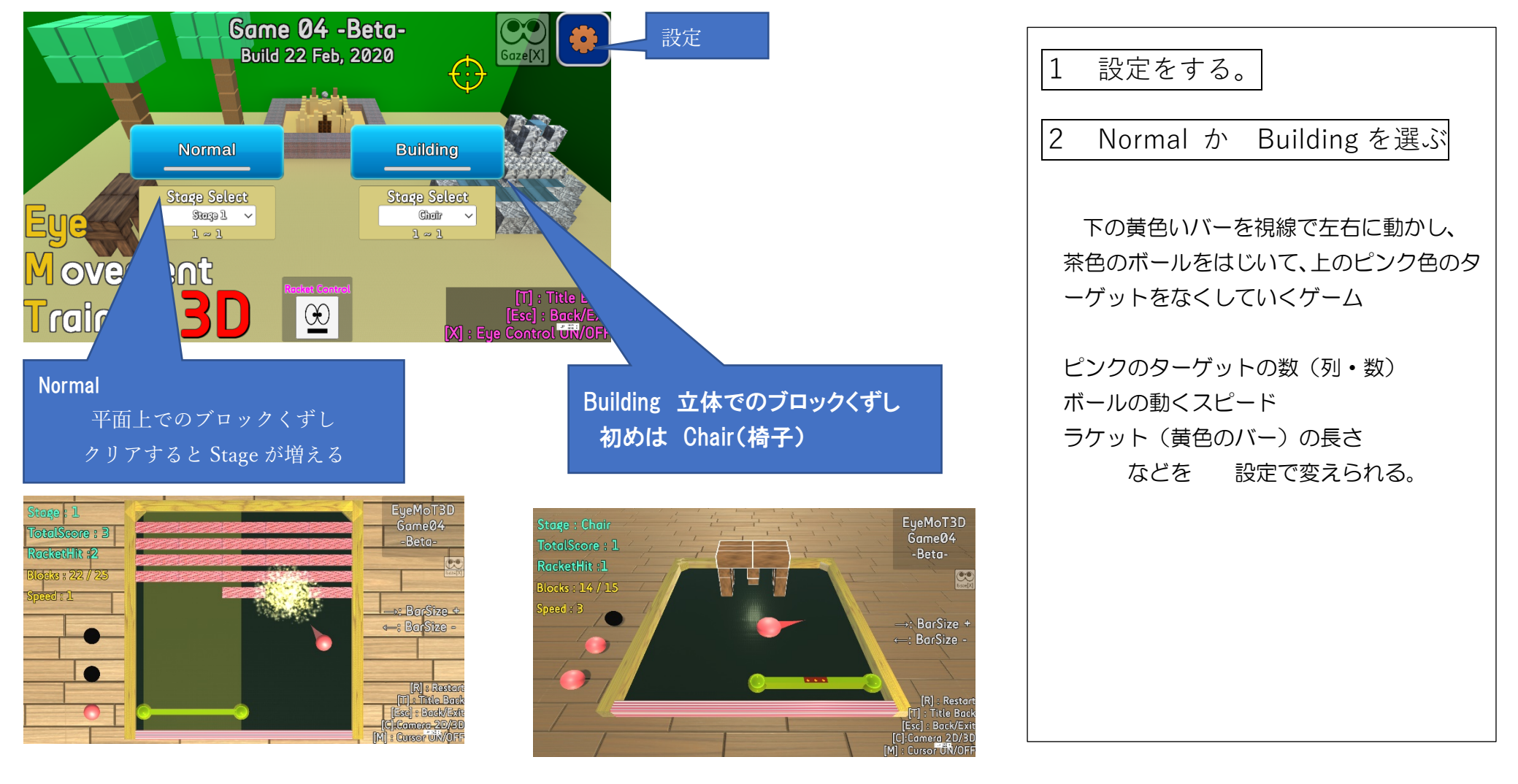

## ゲーム画面の表示

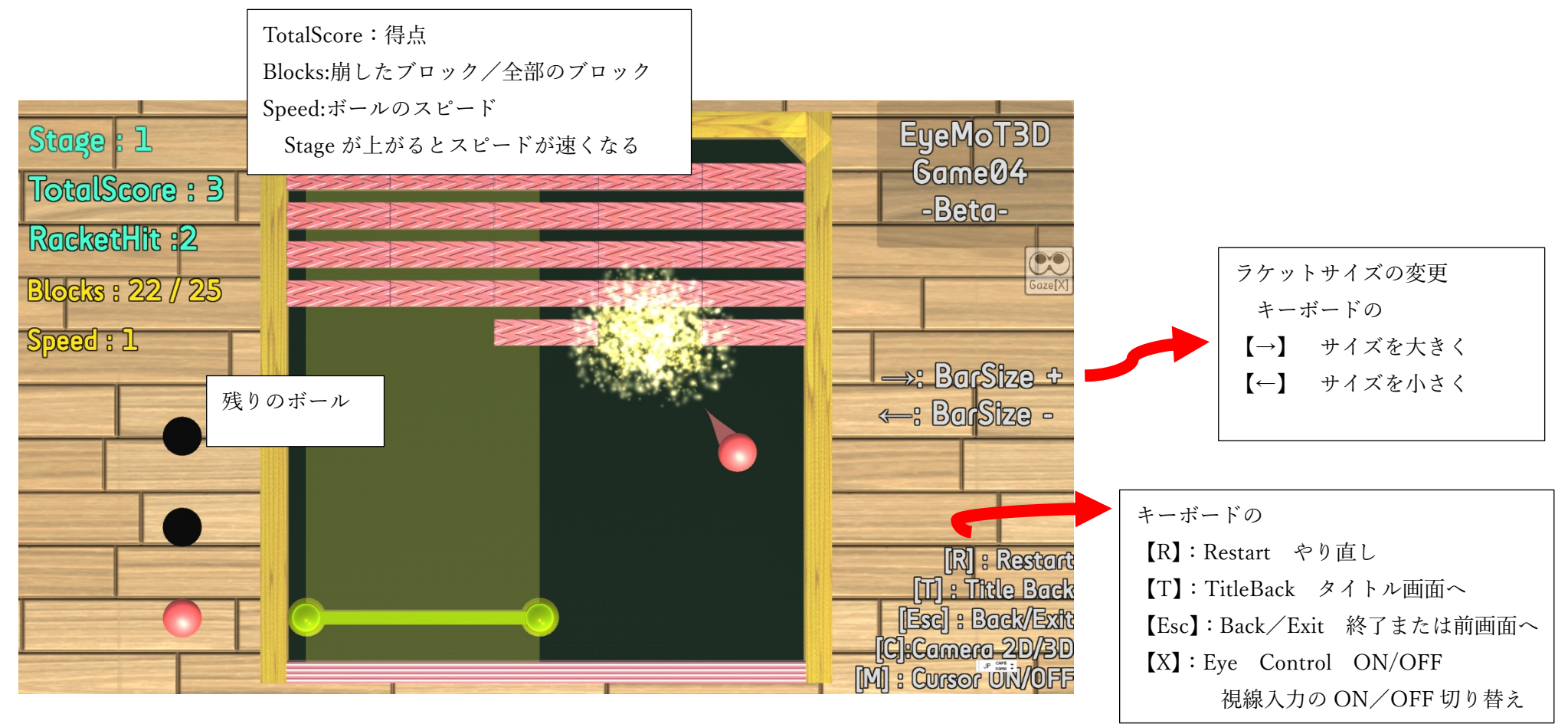

## Option 設定画面

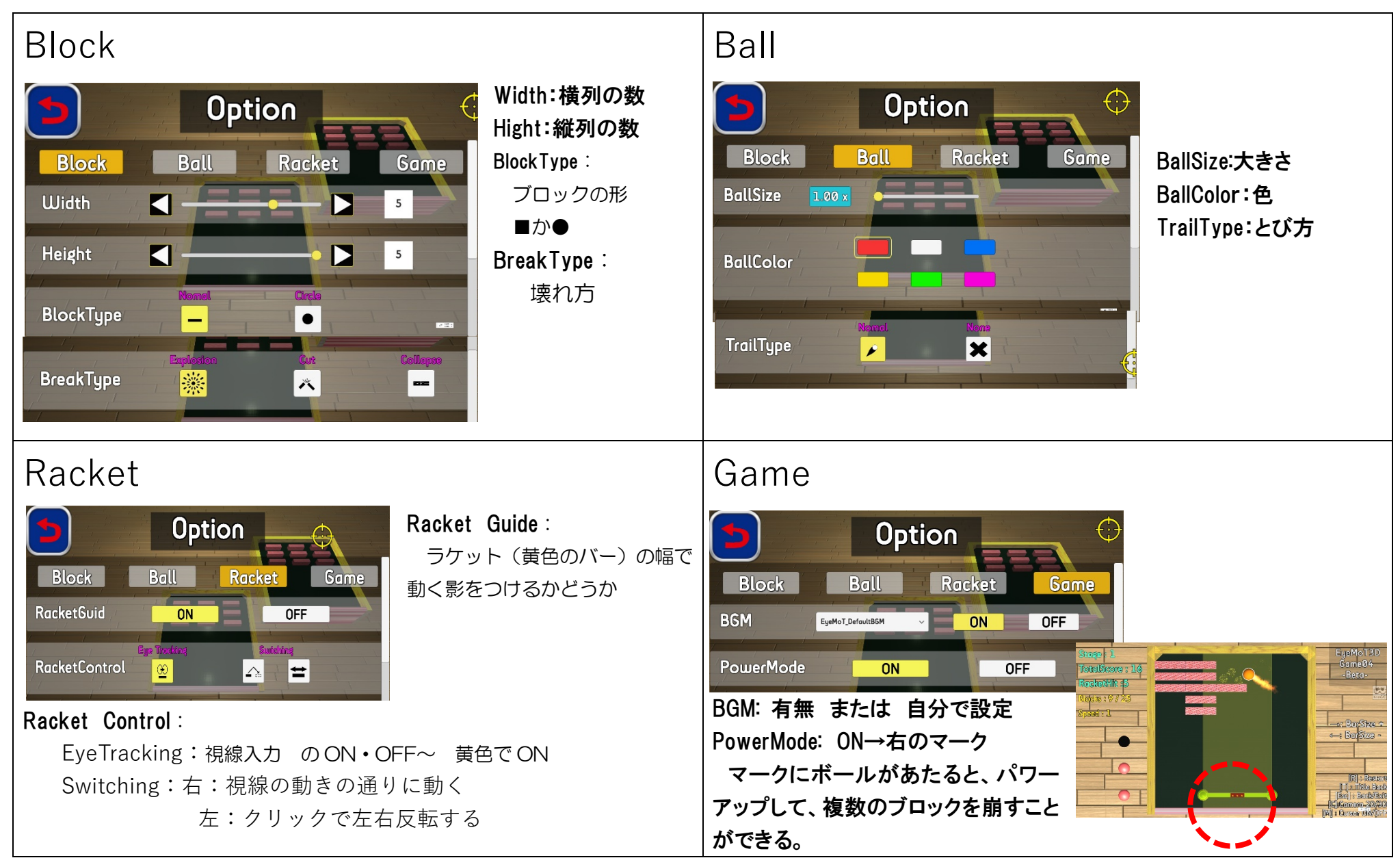

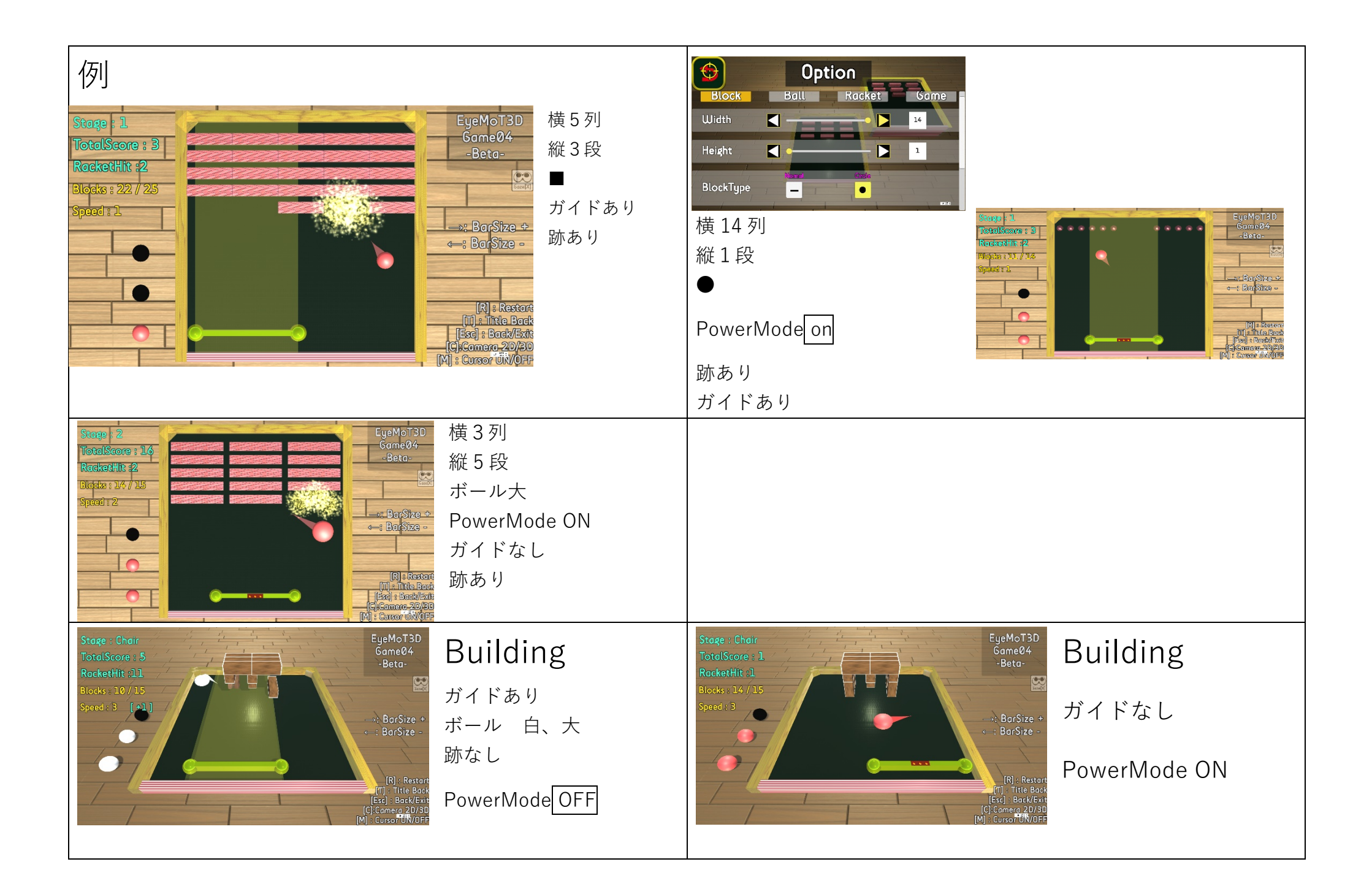

### EyeMoT 3D Game\_05「あいうえお表」 20200219 版

イラストと連携したひらがな学習・しりとりや神経衰弱を体験することができる。
 知的好奇心 → イラスト理解 → 文字への興味・関心 → 文字、単語、五十音の学習への移行
 → 画面上部に文字の入力履歴機能を用いて意思伝達装置の練習

動画やイラストではものたりない子どもたちへ音声フィードバックで、一人でも試行錯誤して楽しみながら学習できる。

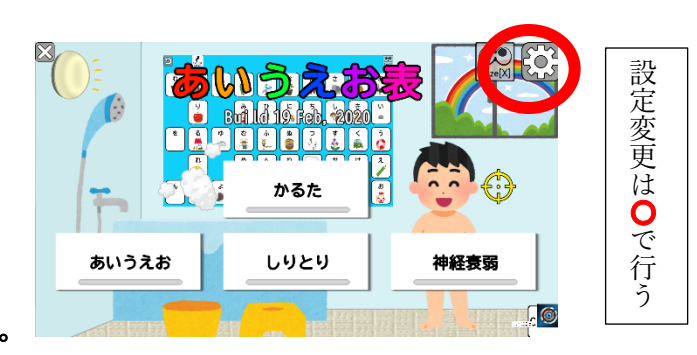

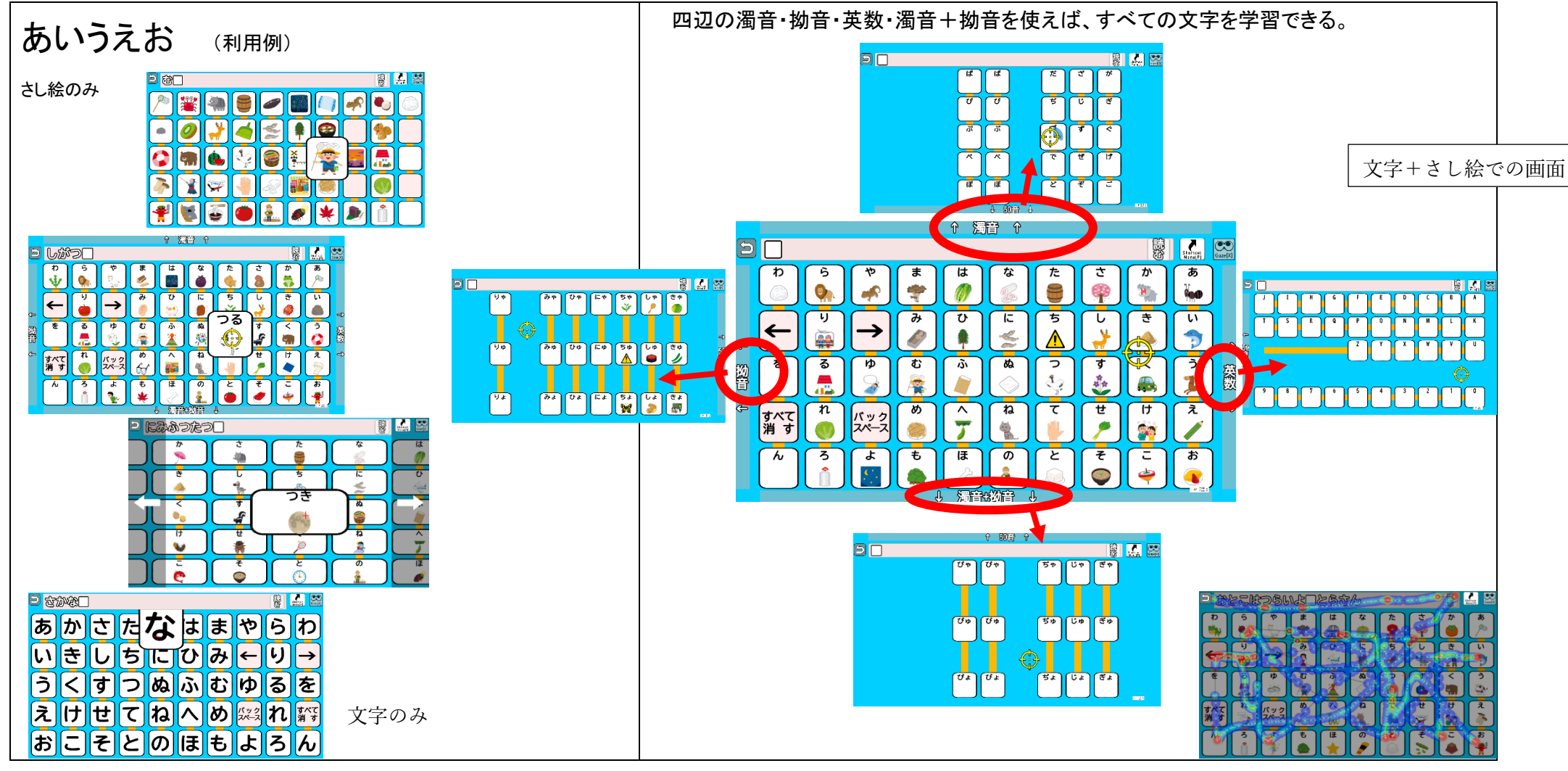

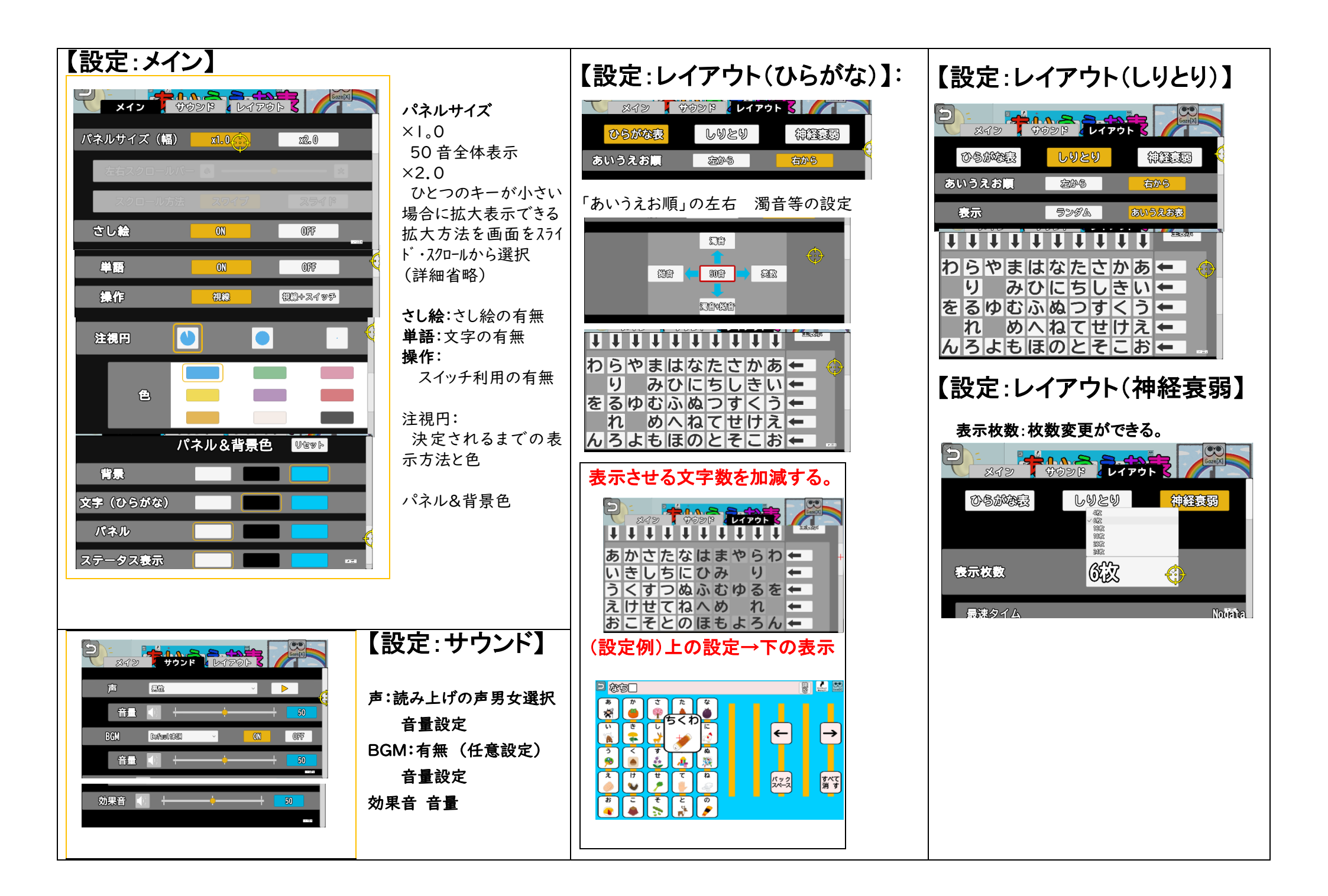

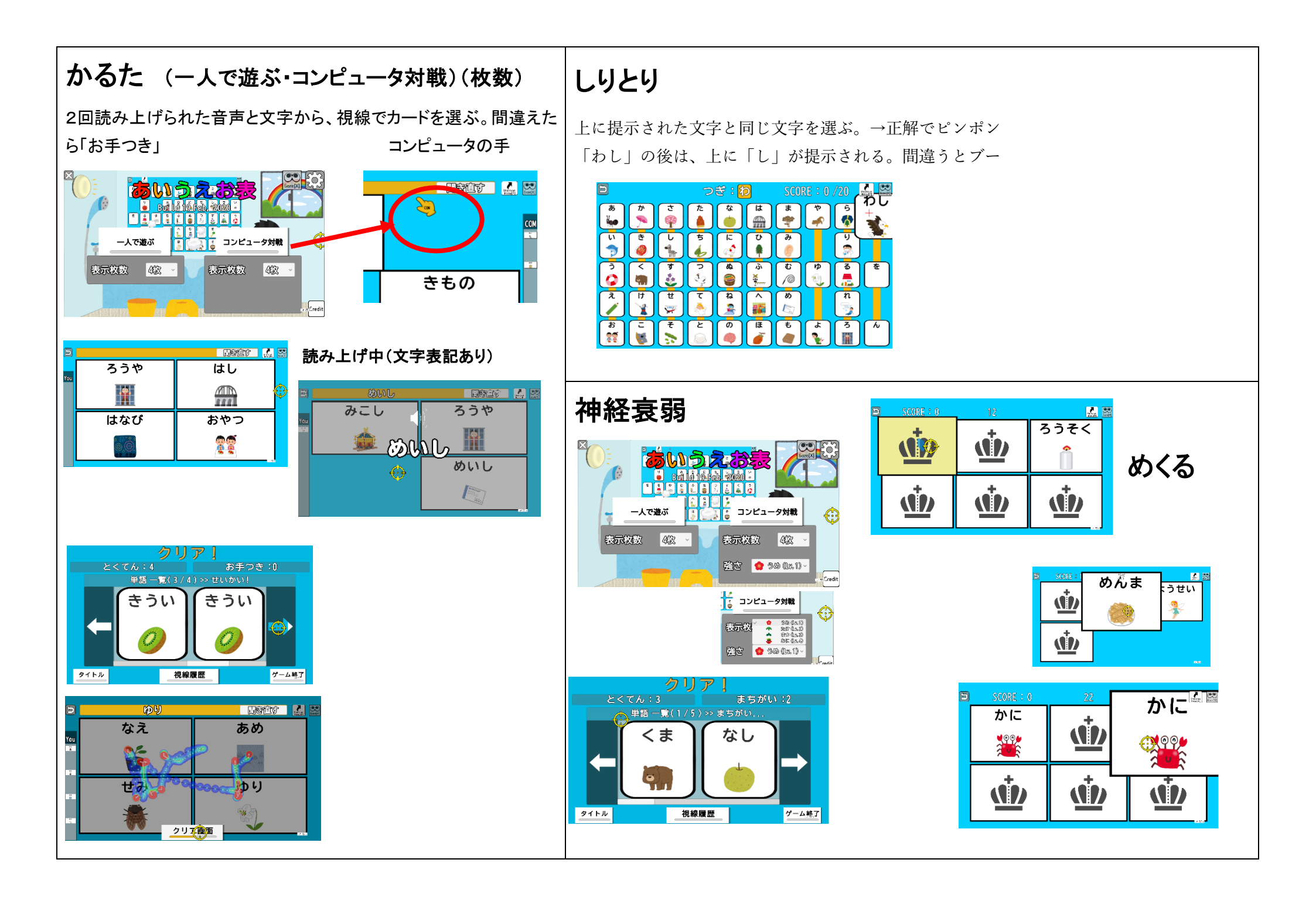

# EyeMoT 3DX ネット対戦ゲーム「対戦ぬりえ」20200306 版

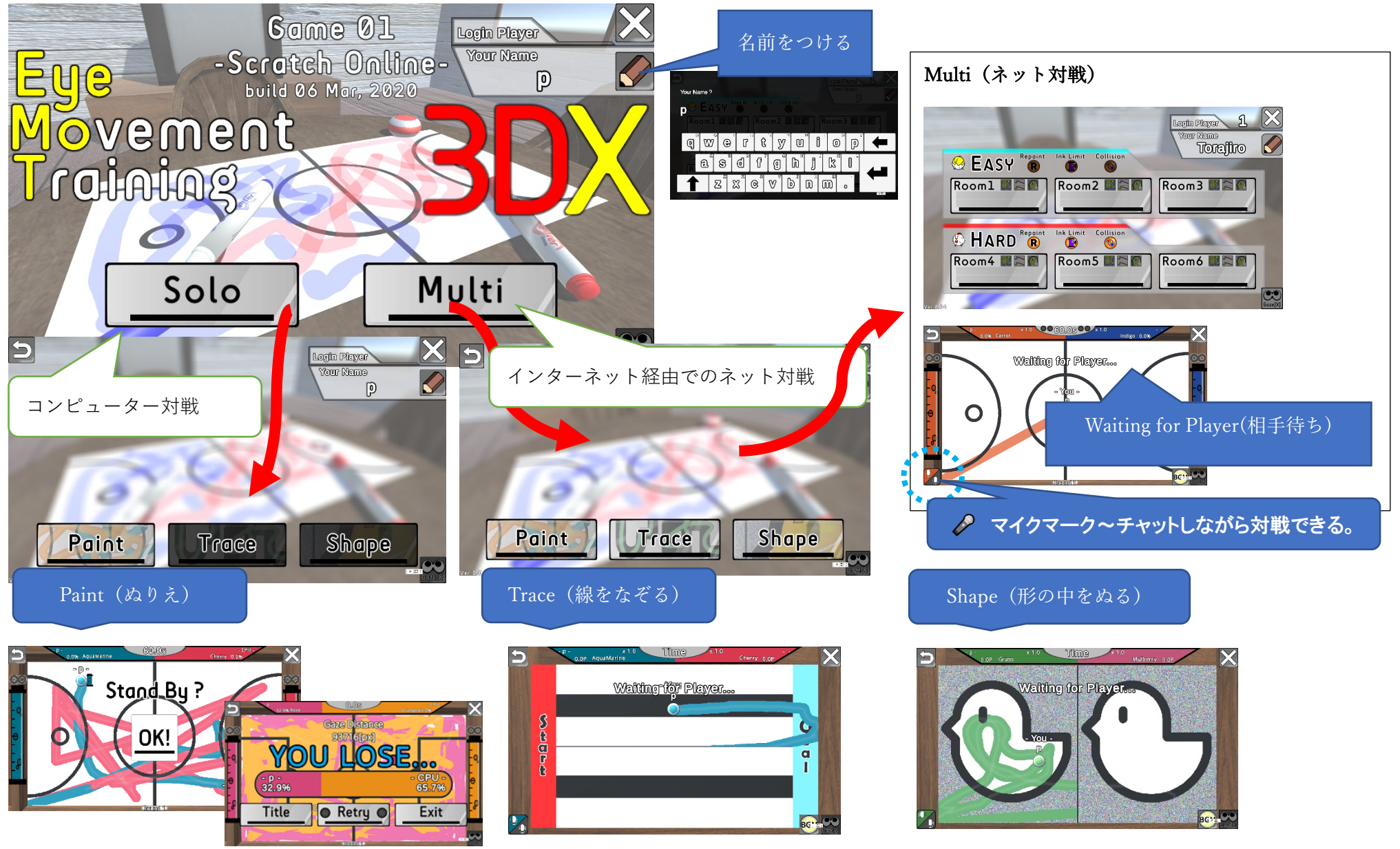

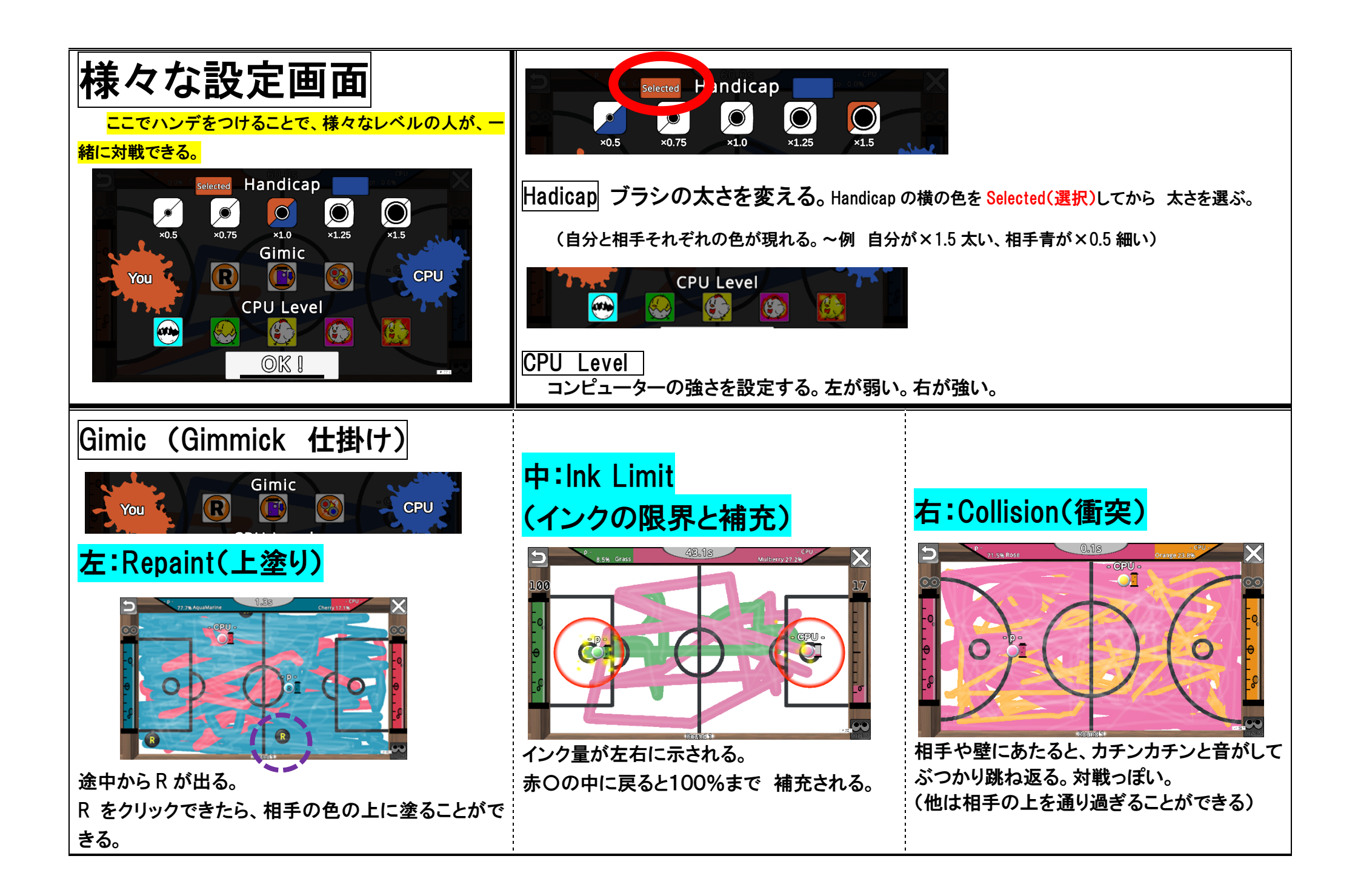